## **Clear Browser Cache**

Remember to clear browser cache to access all the current information and updates

- Step 1
  - Press [Control]+[F5] on the keyboard. This is a FORCED refresh.
- Step 2
  - This process is more complicated. To do it thoroughly follow these steps.
    - close all browser windows
    - open a single browser
    - go to [Tools] on the top menu
    - select [Internet Options]
  - You will get a dialog box similar to the one shown below.
  - Press the [Delete Files] button. This should clear all the files in your browser cache.

|                                                                                                    | n x ¤ |
|----------------------------------------------------------------------------------------------------|-------|
| ch Sign in 🔆                                                                                                    | ^     |
| Internet Options 8                                                                                                    | 23    |
| General Security Privacy Content Connections Programs Advance                                                                                             | ed    |
| Home page To create home page tabs, type each address on its own line. http://go.microsoft.com/fwlink/?LinkId=56626&hom                                   |       |
| N Startup                                                                                                    | _     |
| <ul> <li>Start with tabs from the last session</li> <li>Start with home page</li> <li>Tabs</li> <li>Change how webpages are displayed in tabs.</li> </ul> |       |
| Browsing history<br>Delete temporary files, history, cookies, saved passwords, and web                                                                    | -     |
| Delete browsing history on exit                                                                                                    |       |
| Appearance Colors Languages Fonts Accessibility                                                                                                    |       |
| OK Cancel Apply                                                                                                    |       |